#### Créer une liste :

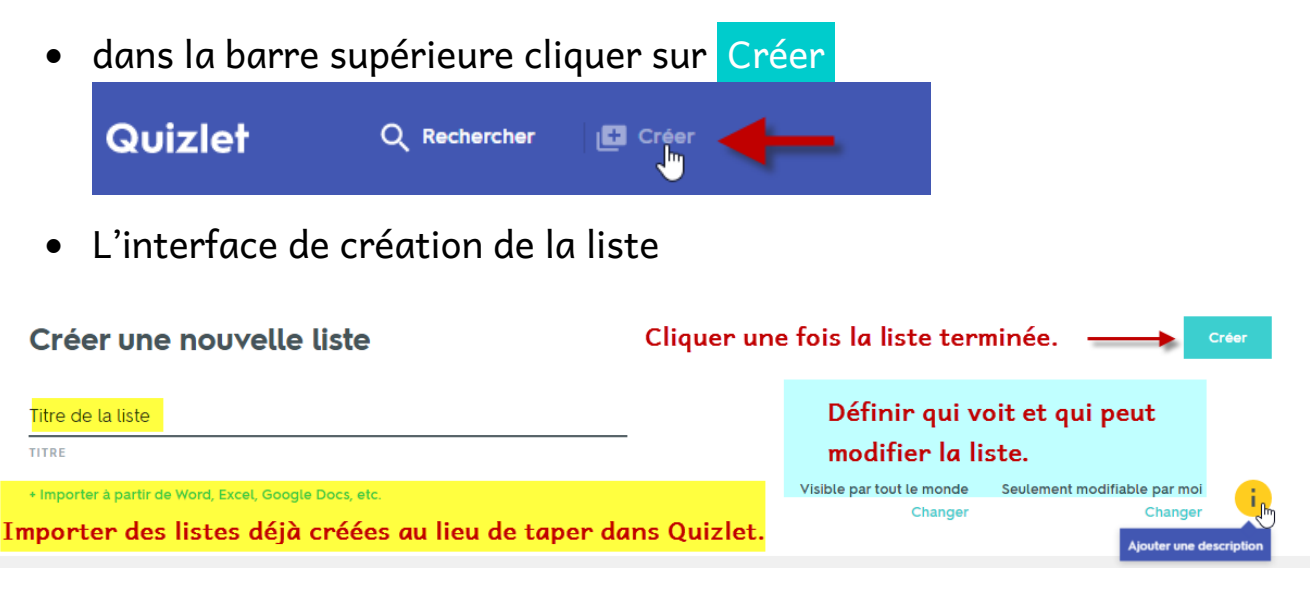

 La description s'affiche sous le titre (uniquement quand on ouvre une liste)

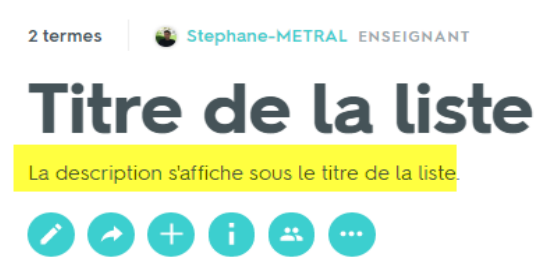

Les icônes situées sous la description permettent d'effectuer tout ce qu'il est possible de faire avec une liste (sauf l'étudier) : modifier, partager, ajouter à un dossier ou à une classe, lire les informations complètes, suivre la classe. La dernière icône (les 3 points) donne accès à toute une série d'options (copier, combiner, exporter, imprimer, intégrer).

Le survol des icônes avec la souris affiche une explication

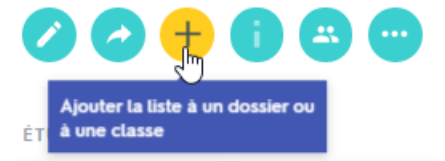

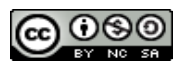

• L'interface de création des cartes. D'abord, choisir la langue du terme et de la définition (indispensable pour le bon fonctionnement de la synthèse vocale)

|             | Français Modifier | ,<br>↓ |            | Français | Modifier            |   |
|-------------|-------------------|--------|------------|----------|---------------------|---|
| une porte   | $\checkmark$      | Ŷ      | a door     | $\sim$   | Chercher une langue | _ |
| TERME       |                   |        | DÉFINITION | \        | VOS LANGUES         |   |
| une fenêtre |                   | Ŷ      | a window   |          | Amharique           |   |
| TERME       |                   |        | DÉFINITION |          |                     |   |

#### Remplir le set, première méthode :

• Cliquer dans la première case, taper le terme, appuyer sur TAB pour taper la définition, appuyer sur TAB pour ajouter une nouvelle carte, ...

| Français Modifier                                                  |             | Français Modifier               |        |
|--------------------------------------------------------------------|-------------|---------------------------------|--------|
| Taper le terme et appuyer sur TAB                                  | définitions | le terme et appuyer sur TAB etc | =+ 🔜 🌵 |
| <br>Des caractères spécifiques à la langu<br>choisie apparaissent. | e à [       | â Ç ê ê ê ï ĭ ć                 | ò œ ù  |

• Cliquer sur l'icône avec un petit + pour essayer l'auto-définition (fonctionne plus ou moins bien selon les langues)

|   | une fenêtre | Ŷ |          |   |   | Ŷ |
|---|-------------|---|----------|---|---|---|
|   | FRANÇAIS    | A | ALLEMAND |   |   |   |
| e | ein Fenster |   |          | ٦ | n | * |

• Cliquer sur le pictogramme de la montagne pour insérer une image.

| 2 une 1     | fenêtre       |                         |                         |                                 |
|-------------|---------------|-------------------------|-------------------------|---------------------------------|
| FRAN        | ÇAIS          |                         | äöß                     | Ü Ajouter une image             |
| une fenêtre | $\rightarrow$ | ou téléchargez la vôtre | Option disponible uniqu | uement dans la version payante. |
| 0           |               |                         |                         |                                 |

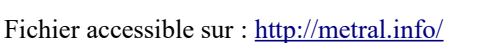

**Remarques :** l'insertion de ses propres images ainsi que l'enregistrement de sa voix ne sont disponibles que dans la version payante; astuce pour trouver plus d'images : taper le mot désiré dans d'autres langues.

#### Remplir le set, deuxième méthode (conseillée) :

• Cliquer sur Importer à partir de Word etc

| Questionnaire de test                                 |          |
|-------------------------------------------------------|----------|
| TITRE                                                 |          |
| + Importer à partir de Word, Excel, Google Docs, etc. | <b>←</b> |

• Copier / coller une liste de mots et cliquer sur Importer

| Importez vos données. Copiez et collez vos données ici (à partir de Word, Excel, Google Docs, etc.)                                                                    |          |
|----------------------------------------------------------------------------------------------------|----------|
| une personnalité a personality<br>un caractère a character<br>sympathique <u>nice</u><br>antipathique unfriendly<br>réservé (réservée) reserved<br>timide (timide) shy |          |
| Entre le terme et la définition Entre les cartes                                                                                                    | importer |
| Aperçu 6 cartes                                                                                                    |          |
| une personnalité a personality Anglais                                                                                                    |          |

Pour des conseils sur la façon de créer des listes, de transformer des tableaux en textes, et des textes en tableaux, <u>voir ma vidéo sur YouTube.</u>

• Sous langue quelques symboles mathématiques ou chimiques sont disponibles.

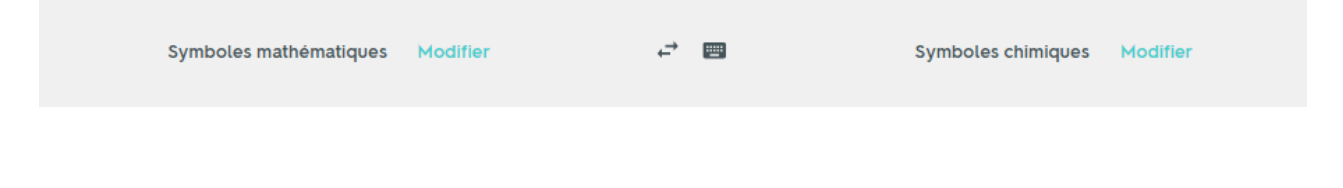

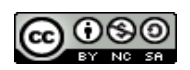

### Finaliser la création du set :

- A ce stade on peut cliquer sur Créer
  - le set sera alors publié avec les options par défaut : visible par tous, éditable uniquement par moi
  - en cas d'oubli majeur, un (ou des ) message(s) d'erreur apparaît(aissent) en rouge, par exemple :

| Matière, chapitre, unité                                                      |   |                                                                                    |
|-------------------------------------------------------------------------------|---|------------------------------------------------------------------------------------|
| DONNEZ UN TITRE À VOTRE LISTE.                                                | - |                                                                                    |
| + Importer à partir de Word, Excel, Google Docs, etc.                         |   | Visible par tout le monde Seulement modifiable par moi<br>Changer Changer          |
| VEUILLEZ CHOISIR LA LANGUE DES TERMES.<br>Français Allemand Choisir la langue | e | VEUILLEZ CHOISIR LA LANGUE DES DÉFINITIONS.<br>Français Allemand Choisir la langue |

 en cas d'erreur grave (fermeture involontaire de la fenêtre, par exemple) pas de panique, le set est automatiquement sauvegardé et se trouve tout en haut de votre page d'accueil, avec le label En cours; il suffit de cliquer sur le nom du set pour continuer l'édition

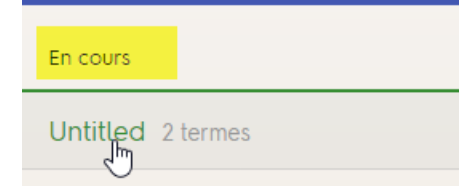

 Avant de cliquer sur Créer (ou après) vous pouvez changer tout une série de réglage (visibilité, description, etc) ou modifier la liste (ajout/suppression de termes, corrections, etc)

Pour plus de détails sur les diverses manipulations possibles sur les listes voir le document : <u>Utilisation de sets existants</u>.

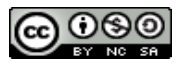

### Trouver des sets et les utiliser

 Dans la boîte de recherche : taper ce qu'on désire (thème, nom d'une méthode de langue, d'un collègue...), des prévisualisations s'affichent, il suffit alors de choisir le set désiré

| Quizlet             | Q, laboratory glassware          |                                | ×                               |
|---------------------|----------------------------------|--------------------------------|---------------------------------|
| Listes corres       | pondant à "laboratory glassware" | Listes                         | Classes Utilisateurs 77 Options |
| 19 termes<br>labora | Midori_Hosobuchi Enseignant      | un clic dans la prévisualisati | ion suffit pour ouvrir le set   |
| beaker              | graduated cylinder               | Erlenmeyer flask               | test tube                       |

• Les options permettent d'affiner la recherche

| Options                          | $\times$                |
|----------------------------------|-------------------------|
| TRIER PAR                        | disponible uniquement   |
| FILTRER                          | dans la version payante |
| ✓ Listes créées par des enseigna | ints seulement          |
| Actualiser                       | les résultats           |

• une fois le set ouvert, les options disponibles varient selon qu'il s'agisse d'une ses propres listes ou d'une liste trouvée

| Liste trouvée | Ma liste |  |
|---------------|----------|--|
|               |          |  |

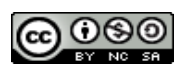

- Une fois le set ouvert on peut
  - l'ajouter à une classe ou à un dossier (il reste la propriété de son auteur) mais sera disponible dans la classe ou le dossier

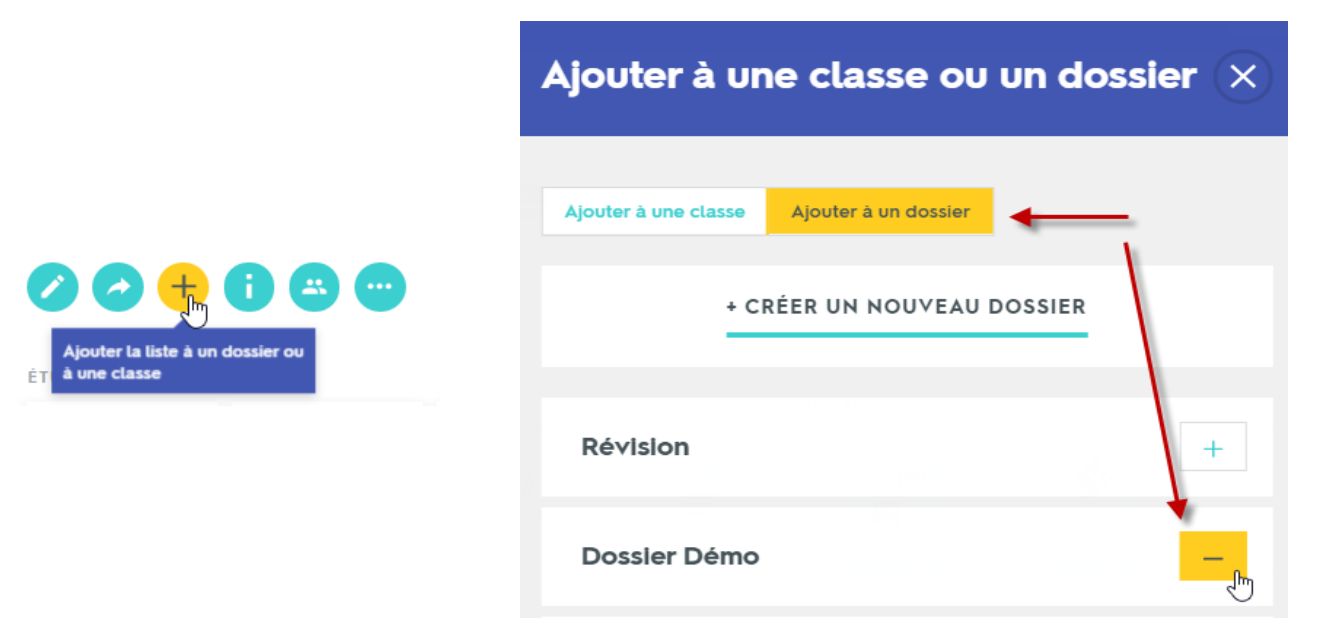

• le partager de diverses manières

|                     | Partager cette liste                              | ×              |
|---------------------|---------------------------------------------------|----------------|
|                     | Saisir une adresse<br>partager le lien par e-mail | Envoyer        |
| Partager<br>ÉTUDIER | https://quizlet.com/_1wfh68                       | Copier le lien |
|                     | Partager sur Google Classroo                      | om             |

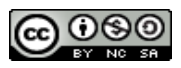

 On peut aussi copier le set pour se l'approprier (Il est parfois intéressant de copier/dupliquer ses propres listes , pour les donner à faire aux élèves, par exemple)

| Liste trouvée                                                          | Ma liste |        |  |
|------------------------------------------------------------------------|----------|--------|--|
|                                                                        |          |        |  |
| Copier<br>ETUDIER                                                      | ÉTUDIER  | Copier |  |
| • Une fois le set copié on peut modifier certaines choses (changer son |          |        |  |
| titre, sa description, sa visibilité,) et/ou cliquer sur Créer         |          |        |  |

#### Créer une nouvelle liste

• Une fenêtre s'ouvre proposant de partager le set, de le ranger dans un Dossier, voire de ne plus proposer ces options !

| Vous avez créé votre liste 🛛 🗙     |                  |  |  |
|------------------------------------|------------------|--|--|
| PARTAGER                           |                  |  |  |
| y Twitter                          | Facebook         |  |  |
| AJOUTER À UNE CLÀSSE OU UN DOSSIER |                  |  |  |
| Ajouter à une clas                 | se ou un dossier |  |  |
| https://quizlet.com/_39gq82        | Copier le lien   |  |  |
| COPIEZ CETTE COURTE URL À PARTAGER |                  |  |  |
| Ne plus me demander                |                  |  |  |

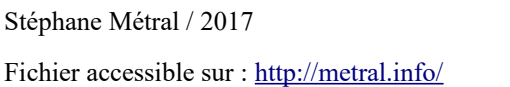

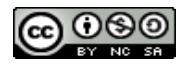

• La liste vous appartient et est dès lors totalement modifiable<sup>1</sup>. Il suffit de cliquer sur *Modifier* 

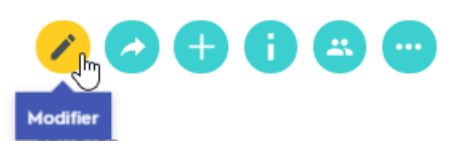

• On peut changer les options de visibilité de la liste, en cliquant sur

| Visible par | tout le monde | Seulement modifiable par moi |
|-------------|---------------|------------------------------|
|             | Changer       | Changer                      |

et en choisissant les options désirées

| Options                                                          | ×                                                                       |
|------------------------------------------------------------------|-------------------------------------------------------------------------|
| VISIBLE PAR                                                      | NoDIFIABLE PAR                                                          |
| Seuls les membres de ces classes<br>peuvent utiliser cette liste | Certaines classes<br>Les possesseurs d'un mot de passe<br>Seulement moi |
| z - ACPO 110<br>ACPO old                                         |                                                                         |
| Français-Tigrigna                                                |                                                                         |

- En mode *Édition* on peut également :
  - supprimer une carte en cliquant sur la corbeille qui apparaît lors du survol de la souris à gauche :

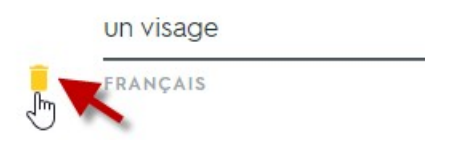

1 Cela pose, évidemment certaines questions déontologiques. Il me semble souhaitable de citer le nom du créateur du set dans la description, même si on ne peut pas être certain d'avoir copié le set original.

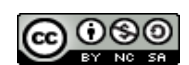

• ajouter une carte en cliquant au bas la liste

+ AJOUTER UNE CARTE

• modifier l'ordre des cartes par glisser / déposer (en utilisant la croix fléchée qui apparaît à gauche lors du survol de la souris)

|   | une bouche | J |
|---|------------|---|
| 1 | FRANÇAIS   |   |
| 1 | Un cheveu  |   |
|   | FRANÇAIS   |   |
|   |            |   |
|   | un visage  | ų |
| 5 | FRANÇAIS   |   |

- modifier le texte de la carte en cliquant à l'intérieur
- ajouter ou changer une image, ajouter ou changer une définition en cliquant sur les pictogrammes respectifs

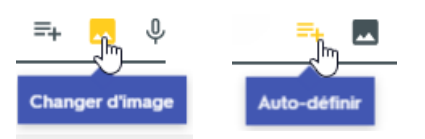

- Cliquer sur cliquer sur Créer à la fin
- En dehors du mode *Édition* on peut également modifier le texte d'une carte en cliquant sur le petit crayon tout à droite

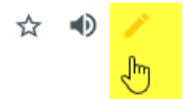

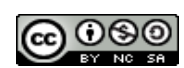

## Création et utilisation des dossiers

Les dossiers sont destinés aussi bien aux enseignants qu'aux élèves, ils ne servent pas qu'à mettre de l'ordre, ils **facilitent l'apprentissage** et le partage.

### Pour créer un dossier :

• dans votre page Quizlet, à gauche, sous Vos dossiers cliquer sur

| + Créer un do      | ossier |
|--------------------|--------|
| VOS DOSSIERS       |        |
| Révision           |        |
| + Créer un dossier | راس    |

• taper le nom désiré et une description (facultatif, surtout pour un usage personnel mais conseillé pour le partage) et cliquer sur

| reer un do   |                         |                             |
|--------------|-------------------------|-----------------------------|
|              | Créer un nouv           | eau dossier                 |
| FLE          |                         |                             |
| Listes de ve |                         | · Francis I and the start   |
| Listes de vo | cabulaire pour debulari | s Français Langue Etrangere |
|              |                         |                             |
|              |                         | Créer un dossier            |

## Ensuite il faut ajouter des listes

• Vous pouvez créer ou ajouter des listes existantes :

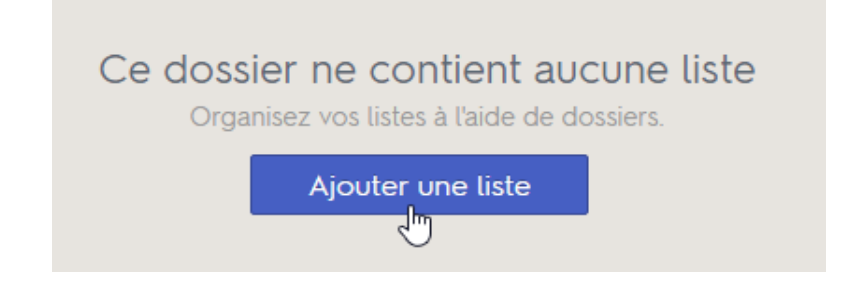

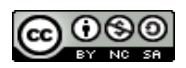

1

• dans la fenêtre qui s'ouvre, il suffit de cliquer sur **Ajouter** pour ajouter une liste et sur **Retirer** pour l'enlever

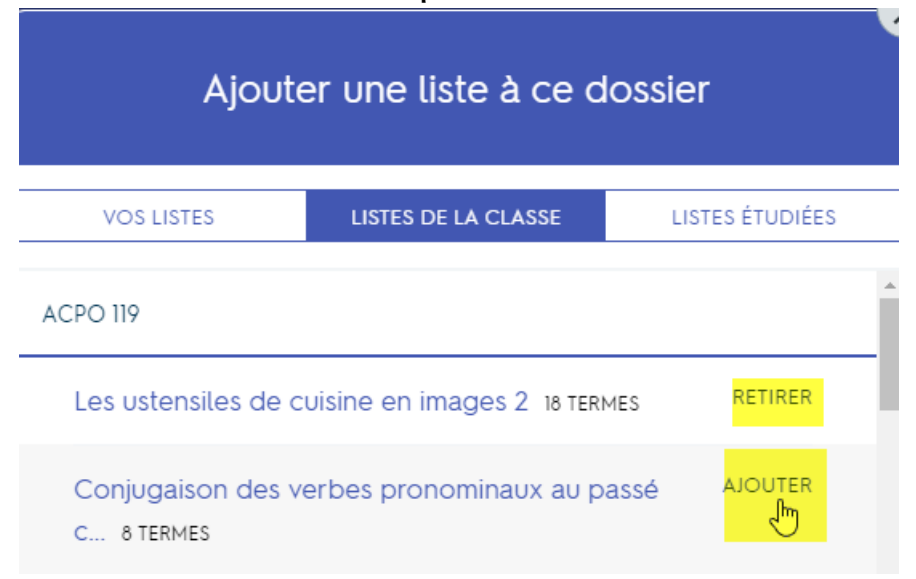

VOS LISTES = les listes que vous avez créées

LISTE DE LA CLASSE = les listes de vos Classes (que ces listes aient

été créées par vous ou pas)

LISTES ÉTUDIÉES = les listes que vous avez étudiées (qu'elles aient été créées par vous ou pas)

• Vous pouvez également créer une liste à ce moment

Créer une nouvelle liste

Si vous n'avez aucune liste, il faut alors en chercher

- Cliquer sur **Rechercher**, **d**ans la boîte de recherche taper
  - le nom d'un manuel /Menschen, Gateway B1)

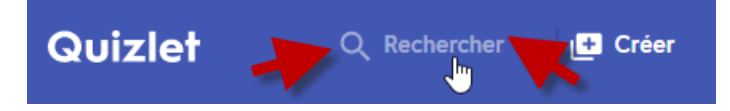

 le thème désiré (information management / cittá / ...) et taper sur la touche Enter pour lancer la recherche

Quizlet Q corps humain

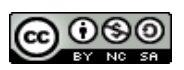

• Cliquer sur **Options** permet d'affiner la recherche

|           | Options                              | × |
|-----------|--------------------------------------|---|
| 幸 Options | TRIER PAR                            |   |
| ſ         | Le plus pertinent Le plus récent     |   |
|           | FILTRER  Listes illustrées seulement |   |
|           | Actualiser les résultats             |   |

• Cliquer sur **le nom de la liste** pour l'ouvrir

| 15 termes   🔮 Stephane-METRAL | ENSEIGNANT                  |
|-------------------------------|-----------------------------|
| Le corps humain               | <mark>(en images</mark> ) 🖻 |

• Cliquer sur le +

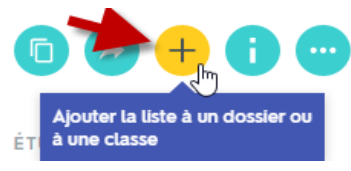

• Ajouter à un de vos dossiers, cliquer sur la croix pour fermer la fenêtre

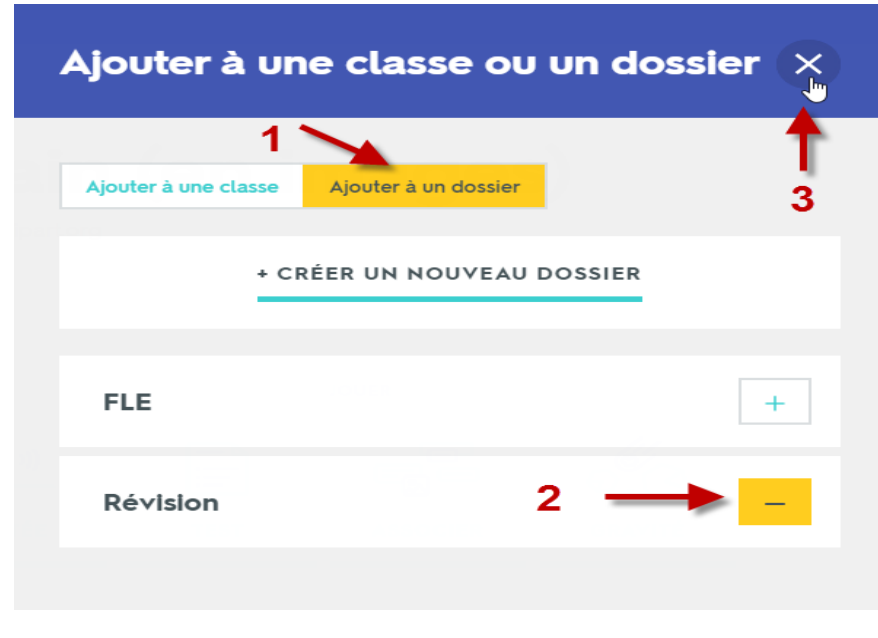

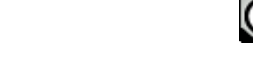

## Création et utilisation des dossiers

• La liste a bien été ajoutée

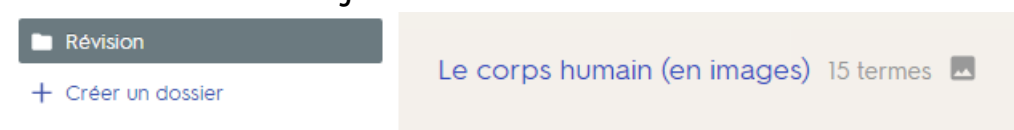

- Attention :
  - + signifie *Ajouter à un dossier* (la liste n'y est pas)
  - signifie Enlever du dossier (la liste y est)

# Options des dossiers (cliquer sur les 3 points)

- pour ses propres dossiers on peut :
  - les modifier (en changer le nom et la description)
  - les supprimer
  - les partager (Facebook / Twitter / via une url courte)
  - les étudier (= toutes les listes du dossier en même temps)
- pour d'autres dossiers que les siens on peut:
  - les partager
  - les étudier
  - les ajouter à ses favoris

DOSSIERS FAVORIS

Alpha par Stephane-METRAL

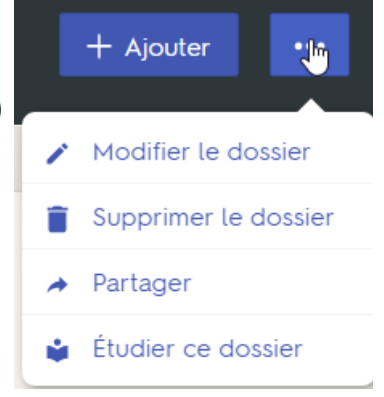

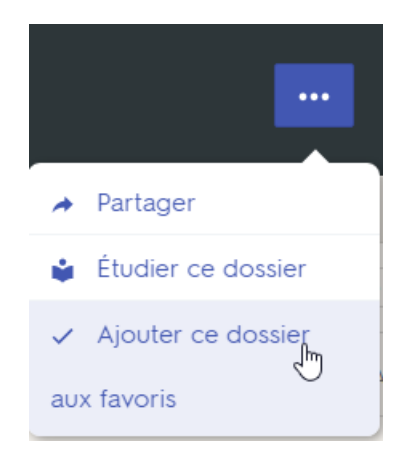

## ATTENTION :

certaines listes sont excellentes, d'autres contiennent de nombreuses fautes => demander conseil à un-e enseignant-e ou une personne compétente

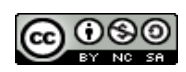

#### Pour créer une classe :

• Dans votre page Quizlet, à gauche, cliquer sur join or create a class

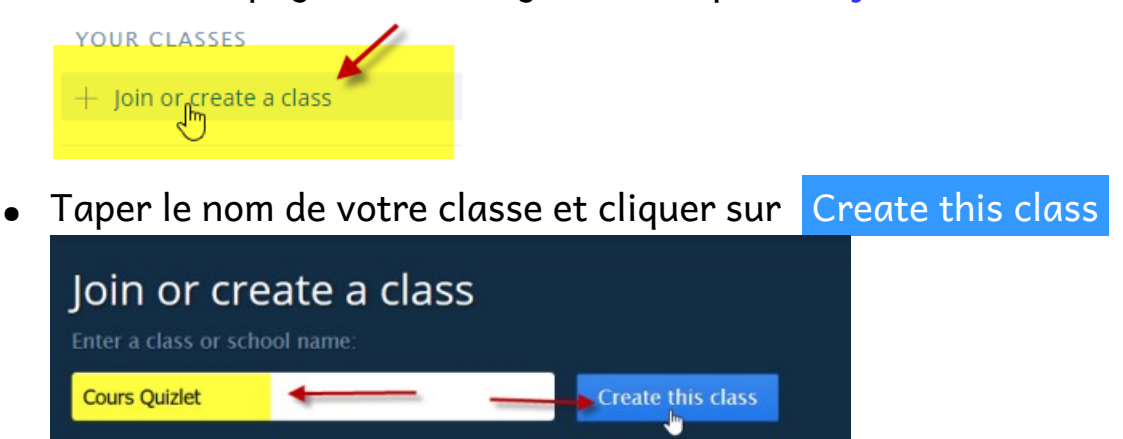

 Donner le nom de votre école (Obligatoire mais on peut mettre ce que l'on veut)

| Create a new class                                                                                                    |
|----------------------------------------------------------------------------------------------------|
| Join or create a class<br>Enter a class or school name:<br>Cours Quizlet<br>Description facultative. La description s'affichera à l'écran quand<br>l'élève se trouve dans cette classe. |
| Cocher ou non selon le cadre d'utlisation.                                                                                                    |
| <b>OUR SCHOOL Add another school Nom de votre école</b>                                                                                                    |
| Don't see your school? Add your school                                                                                                    |
| Ecole Supérieure <mark>de</mark> Journalisme, Paris, France                                                                                                    |
| Ecole Européenne de Bruxelles, Brussels, Belgium                                                                                                    |

Ensuite il faut inviter des participants, il y a plusieurs possibilités.

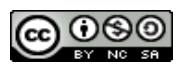

### Première possibilité

• Cliquer sur + Add members pour inviter des participants

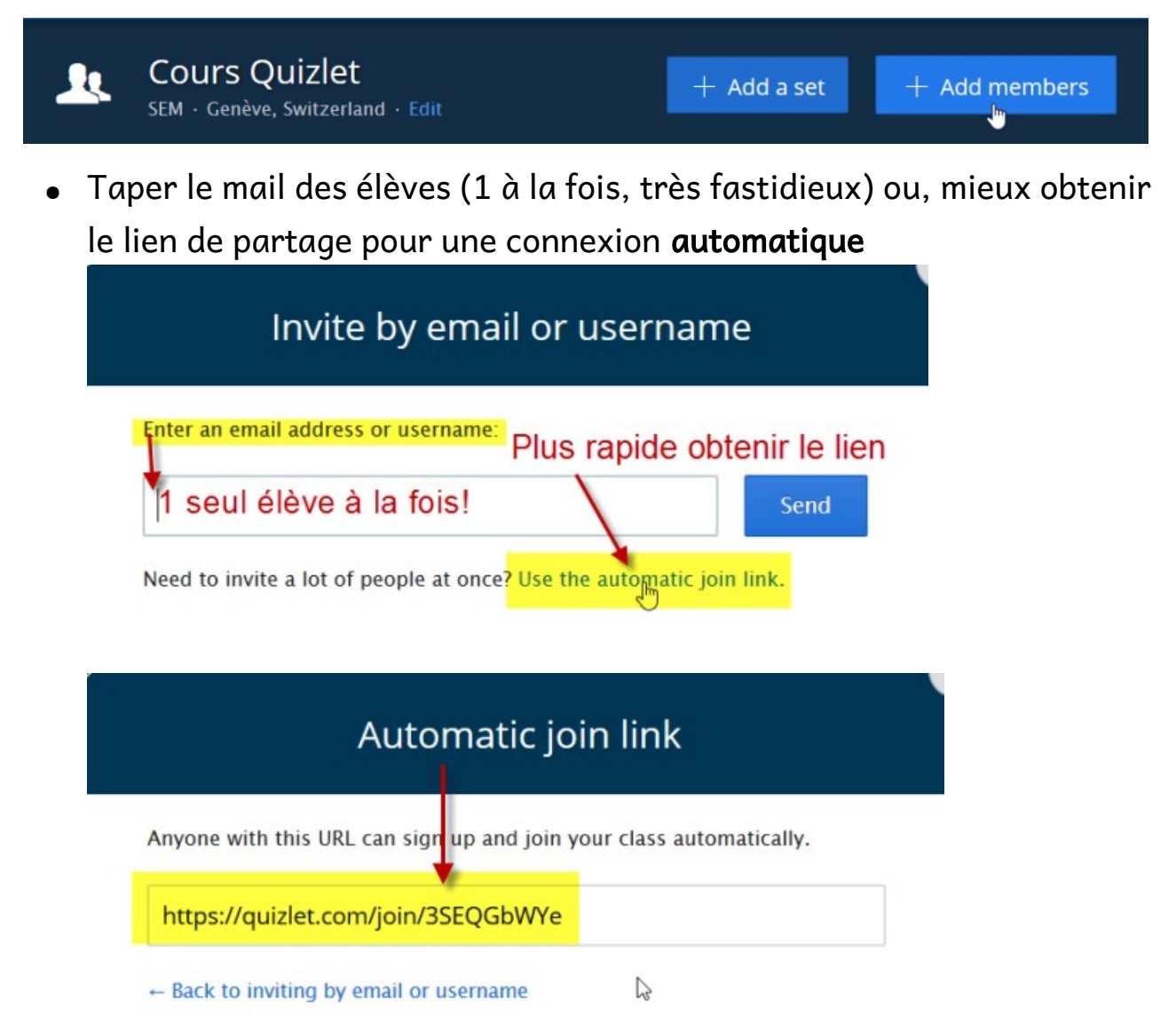

## Deuxième possibilité

• Demander aux élèves de cliquer sur join or create a class (à gauche dans leur page )

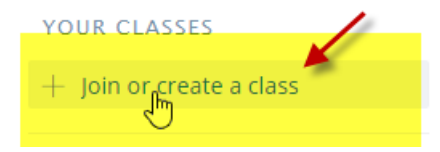

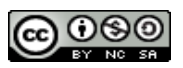

• Leur dire de taper le nom de votre classe, de la choisir parmi celles qui apparaissent et de cliquer sur Request to join Class

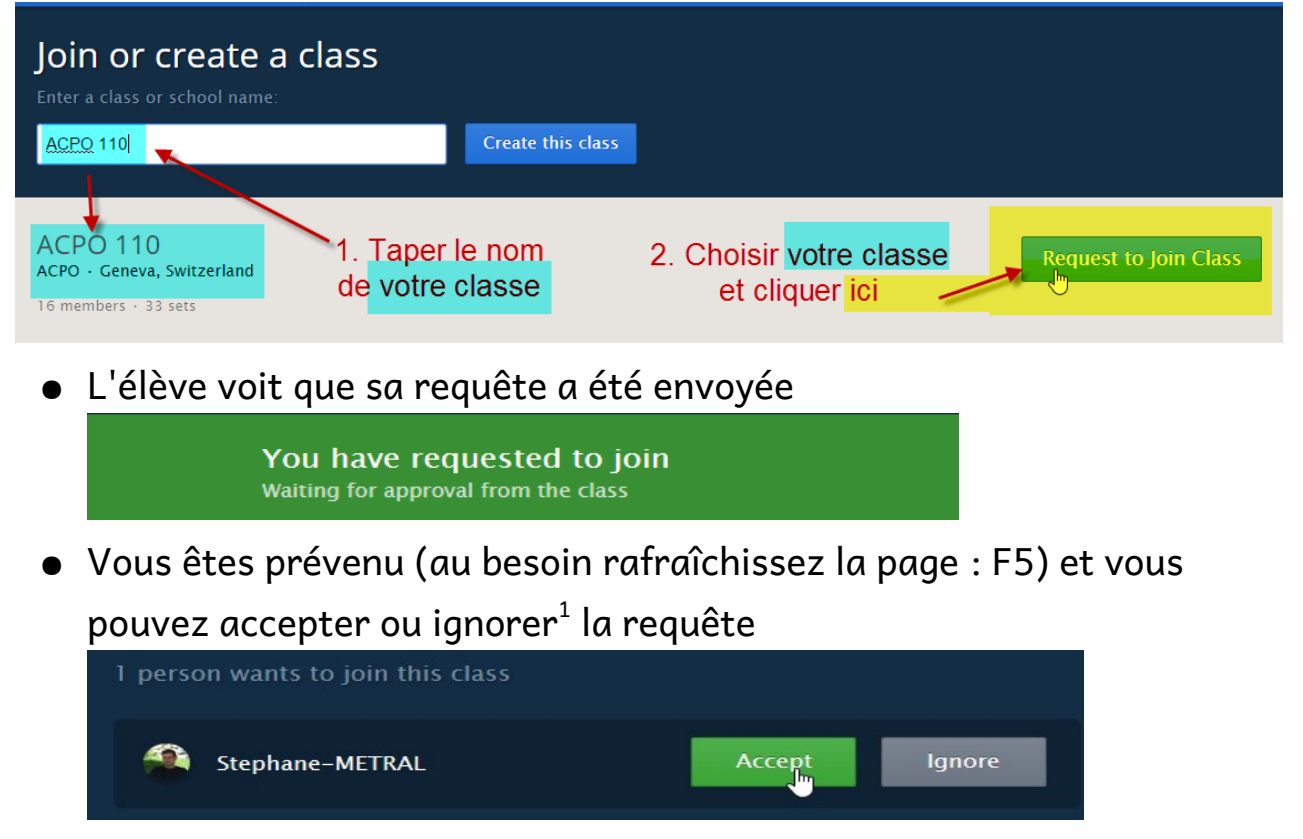

Autres possibilités (si vous disposez d'un compte Teacher ou Quizlet Plus)

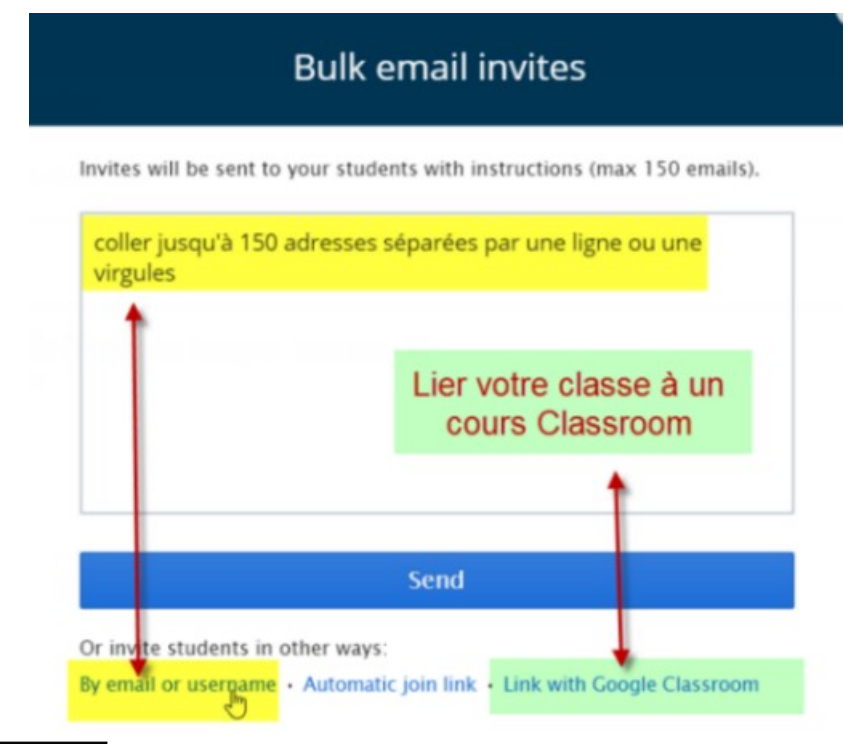

<sup>1</sup> Si vous ignorez la requête d'un élève (ou l'enlevez de la classe), il ne pourra plus redemander son inscription par ce biais.

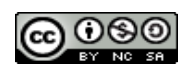

#### Ajouter des sets dans sa classe ou les en enlever :

### A partir d'un set

• depuis n'importe quel set visible que ce soit un de vos sets ou un set créé par quelqu'un d'autre, cliquer sur Add to Class dans Tools

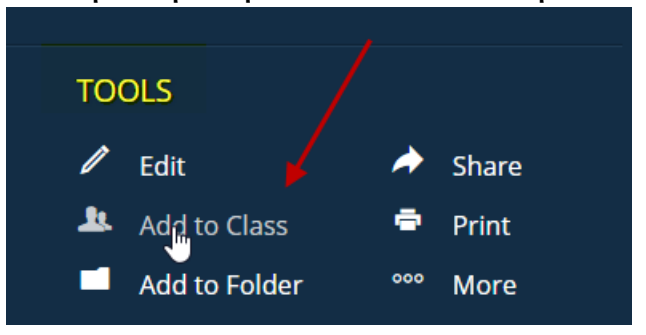

• puis choisir la classe désirée et cliquer sur Add pour l'ajouter et Remove l'enlever

|          | Add this set to a class |
|----------|-------------------------|
| ACPO 110 | ADD ADD                 |
| ACPO old |                         |

#### A partir d'une classe :

cliquer sur + Add a set puis choisir Add ou Remove, comme précédemment

| Add a set to this class                       |             |       |         |
|-----------------------------------------------|-------------|-------|---------|
| YOUR SETS                                     | FOLDER SETS | STUDI | ED SETS |
| Le caractère, Français - Anglais 23 TERMS ADD |             | ADD   |         |
| Français Japonais : verbes 24 TERMS           |             |       | REMOVE  |

YOUR SETS = les sets que vous avez créés FOLDER SETS = les sets mis de vos Dossiers (qu'ils aient été créés par vous ou pas) SUDIED SETS = les sets que vous avez étudiés (qu'ils aient été créés

par vous ou pas)

### Remarques :

- un set privé ajouté à une classe devient visible pour les membres de cette classe
- on peut le vérifier (et le changer) depuis le mode d'édition d'un set set, (Tools / Edit) Visible to certain classes Change

| Who can view?                                                                               | Who can edit?                                                                                        |
|---------------------------------------------------------------------------------------------|----------------------------------------------------------------------------------------------------|
| Everyone<br>All Quizlet users can use this set                                              | <ul> <li>People in those classes</li> <li>Only members of these classes can edit this set</li> </ul> |
| <ul> <li>Certain classes</li> <li>Only members of these classes can use this set</li> </ul> | People with a password<br>Only people with this password can edit this set                           |
| z - ACPO 110                                                                                | Password:                                                                                            |
| ✓ ACPO old                                                                                  |                                                                                                    |
| <ul><li>Français-Tigrigna</li><li>ACPO-TAB</li></ul>                                        | <ul> <li>Just me</li> <li>Only you can edit this set</li> </ul>                                      |

## Suivi d'une classe et des élèves

- peu de possibilités dans la version gratuite mais la classe constitue néanmoins un moyen simple et efficace pour mettre des sets à disposition des élèves
- <u>quelques outils</u> dans la version Teacher, mais ces outils sont là pour <u>permettre un suivi</u> de l'élève dans le but de l'aider et non dans le but de l'évaluer

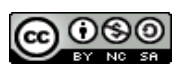

#### Combiner des sets

• Ouvrir n'importe quel set, dans Tools cliquer sur More et choisir Combine

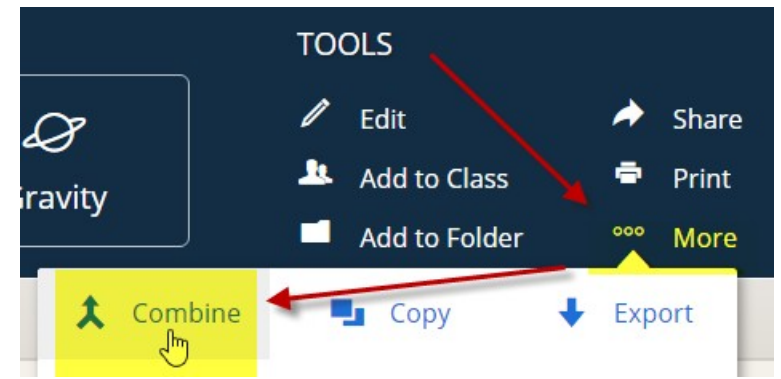

Tous vos sets apparaissent (ceux que vous avez créés, étudiés. Mis dans vos dossiers ou qui sont dans vos classes) et il possible d'en chercher de nouveaux., il suffit de cliquer sur + pour l'ajouter à la combinaison de sets en cours. (Attention cliquer sur le nom du set l'ouvre et ne l'ajoute pas.)

Cliquer sur le signe – permet, évidemment de l'enlever.

| Le caractere, Français - Espagnoi Comp     | oine                                          |         |
|--------------------------------------------|-----------------------------------------------|---------|
| Currently Combining                        | Your Sets 242 sets • 4,71                     | 1 terms |
| Le caractère, Français - Espagnol 23 terms | Le caractère, Français - Anglais 23 terms     | +       |
| Ļ                                          | Le caractère, Français - Espagnol 23 terms    | -       |
| 1 set with 23 terms                        | Le caractère, Français - Portugais 23 terms   | +       |
| Cards • with these sets Go                 | Français Japonais : verbes 24 terms           | +       |
|                                            | Exercice test abracadanbrantesque 4 terms     | +       |
| Search Sets                                | Les émotions 2, français - anglais 20 terms   | +       |
|                                            | Les émotions2, français - espagnol 20 terms   | Ť       |
|                                            | Les émotions 2, français - portugais 20 terms | +       |
|                                            | Les émotions (français - anglais) 23 terms    | +       |

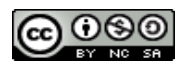

## Utilisation de sets existants

- Une fois les sets choisis, plusieurs choix sont possibles :
  - créer un nouveau set qui m'appartiendra
  - utiliser le set de toutes les façons possibles sans le créer : la combinaison disparaîtra donc une fois la page fermée.
- Pour imprimer, par exemple, choisir Print et cliquer sur Go

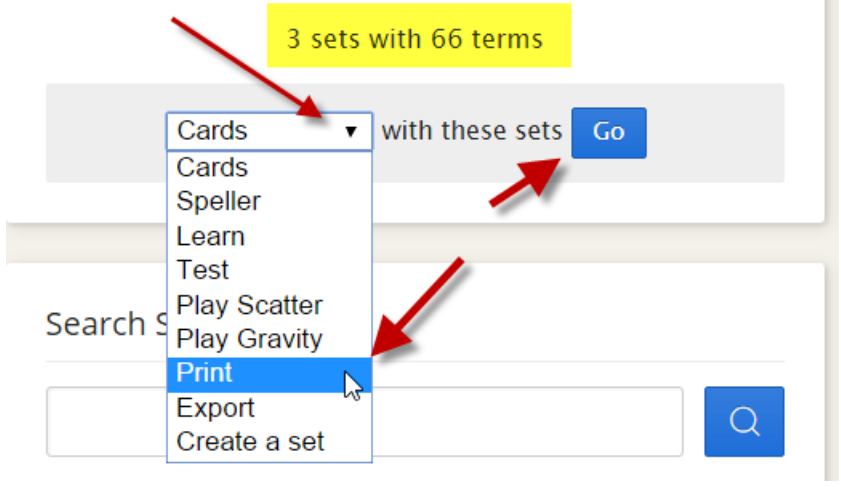

- Pour imprimer (pour créer un pdf, en fait) :
  - choisir un des types d'impression proposés (un des modes permet même de recréer les bonnes vieilles cartes mémoire)
  - cliquer sur Open PDF
  - imprimer et/ou conserver le pdf créé (le type *small* permet à l'élève de travailler facilement sur une version papier, en cachant la moitié de la feuille
  - pour imprimer un test, il faut d'abord le créer
  - après avoir passé le test on peut également imprimer le résultat (qui peut, par exemple, être utilisé comme corrigé par l'enseignant )

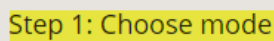

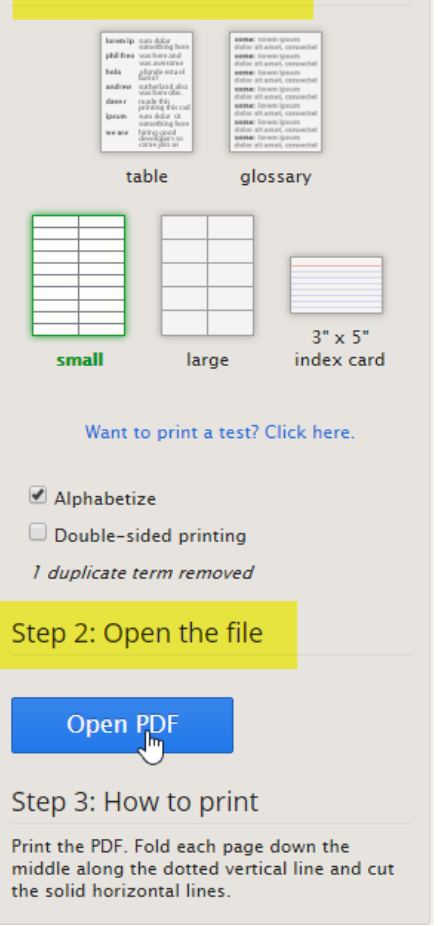

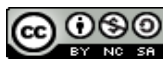